## Stappenplan

iRegistratie: Hoe kan u nieuwe activiteiten toevoegen in iRegistratie en klaarzetten voor gebruik?

Om nieuwe activiteiten toe te voegen en klaar te zetten voor gebruik zijn er twee bewerkingen nodig:

- 1) Een eenheid toevoegen
- 2) De eenheid aan een activiteit toevoegen

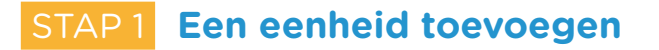

Eenheden worden toegevoegd via het menu *Basisgegevens > Registratie* eenheden.

|                                                                                                   | Genereren eer                 | heden voor artikels gekopp                                                               | eld aan vzw                                                                                                    |                             |        |
|---------------------------------------------------------------------------------------------------|-------------------------------|------------------------------------------------------------------------------------------|----------------------------------------------------------------------------------------------------|-----------------------------|--------|
| Code                                                                                              | △ Omschrijving                |                                                                                          |                                                                                                    | Act                         | -      |
| Fruit op school                                                                                   | Fruit op school               |                                                                                          |                                                                                                    |                             |        |
| Fruitsap                                                                                          | Fruitsap                      |                                                                                          |                                                                                                    |                             |        |
| Hesje                                                                                             | Hesje                         |                                                                                          |                                                                                                    |                             |        |
| Kleuterzwemmen                                                                                    | Kleuterzwemmen                |                                                                                          |                                                                                                    |                             |        |
| Koeken                                                                                            | Koeken                        |                                                                                          |                                                                                                    |                             |        |
| Kom op appels                                                                                     | Kom op appels                 |                                                                                          |                                                                                                    |                             |        |
| ** - ku t                                                                                         | 11                            |                                                                                          |                                                                                                    |                             |        |
| Definitie:                                                                                        | VBS                           |                                                                                          |                                                                                                    |                             |        |
| Code:                                                                                             | Fruitsap                      |                                                                                          | Actief: 🗹                                                                                                    |                             |        |
| Omschrijving:                                                                                     | Fnitean                       |                                                                                          |                                                                                                    |                             |        |
|                                                                                                   | Tatoop                        |                                                                                          |                                                                                                    |                             |        |
|                                                                                                   |                               |                                                                                          |                                                                                                    |                             | ~      |
| Met onderverdeling:                                                                               |                               |                                                                                          |                                                                                                    |                             |        |
| Prijs:                                                                                            | Per schilf Forfait: 0.00      | + 0.50 + p.m. 1/                                                                         | 10 th 10 th                                                                                                    |                             |        |
|                                                                                                   |                               | + 0.00 Per: 1.0                                                                          | JU Afronding:                                                                                                    |                             | $\sim$ |
| Aantal (formule):                                                                                 | Eruitean Eruitean             | + 0.50 Per: 1.                                                                           | Ju Atronding:                                                                                                    |                             | ~      |
| Aantal (formule):                                                                                 | Fruitsap.Fruitsap             | + 0.30 Per: 1.                                                                           | Afronding:                                                                                                    |                             | ^      |
| Aantal (formule):                                                                                 | Fruitsap.Fruitsap             | + 0.30 Per: 1.1                                                                          | Atronding:                                                                                                    |                             | ^      |
| Aantal (formule):                                                                                 | Fruitsap.Fruitsap             | + 0.30 Per: LA                                                                           | Atronding:                                                                                                    |                             | < >    |
| Aantal (formule):                                                                                 | Fruitsap.Fruitsap             |                                                                                          | Arronding:                                                                                                    |                             |        |
| Aantal (formule):<br>Artikel (IRekeningen):                                                       | Fruitsap.Fruitsap<br>danken   | Dranken                                                                                  | Katholeke scholen Regio Kruish                                                                                      | noutem                      |        |
| Aantal (formule):                                                                                 | Fruitsap.Fruitsap<br>danken   | Dranken                                                                                  | Matholieke scholen Regio Kuish                                                                                      | noutem                      |        |
| Aantal (formule):                                                                                 | Fruitsap.Fruitsap             | Dranken                                                                                  | Katholieke scholen Regio Kruis                                                                                      | noutem                      |        |
| Aantal (formule):                                                                                 | Fruitsap.Fruitsap             | Dranken                                                                                  | Katholeke scholen Regio Kulat                                                                                       | routem                      |        |
| Aantal (formule):<br>Artikel (IRekeningen):<br>Eenheid waarden:<br>Volgorde Titel<br>1 Frutaap    | Fruitsap - Fruitsap<br>danken | Dranken                                                                                  | Katholeke scholen Regio Krust                                                                                       | noutem                      |        |
| Aantal (formule):<br>Artikel (IRekeningen):<br>Eenheid waarden:<br>Volgorde Titel<br>1 Frutsop    | danken                        | Dranken Volgorde: Titel: Count                                                           | Katholeke scholen Regio Kuał                                                                                        | noutem                      |        |
| Aantal (formule):<br>Artikel (IRekeningen):<br>Eenheid waarden:<br>Volgorde Titel<br>1 Frutsop    | danken                        | Dranken Volgorde: Titel: Soort:                                                          | Katholeke scholen Regio Kulat                                                                                       | noutem                      |        |
| Aantal (formule):<br>Artikel (IRekeningen): [<br>Eenheld waarden:<br>Volgorde Titel<br>1 Futsap   | Fruitsap.Fruitsap             | Dranken           Volgorde:           Titel:           Soort:           Verplichte waard | Katholeke scholen Regio Krust                                                                                       | noutem<br>n bij registratie |        |
| Aantal (formule):<br>Artikel (IRekeningen):<br>Eenheid waarden:<br>Volgonde Titel<br>I Futsep     | darken                        | Dranken Volgorde: Titel: Soort: Verplichte waard                                         | Katholeke scholen Regio Kuda                                                                                        | noutem<br>n bij registratie |        |
| Aantal (formule):<br>Artikel (IRekeningen):<br>Eenheid waarden:<br>Volgorde Titel<br>1 Frutsop    | danken                        | Dranken Volgorde: Titel: Soort: Verplichte waard                                         | Katholeke scholen Regio Kulat Katholeke scholen Regio Kulat                                                         | noutem                      |        |
| Aantal (formule):<br>Artikel (IRekeningen):<br>Eenheid waarden:<br>Volgorde Itel<br>1 Frutsop     | dankan                        | Dranken Volgorde: Titel: Soort: Verplichte waard                                         | Katholeke scholen Regio Kruizt Katholeke scholen Regio Kruizt E: Niet toner Initialisaties                          | noutem<br>n bij registratie |        |
| Aantal (formule):<br>Artikel (IRekeningen): [<br>Eenheld waarden:<br>Volgorde Titel<br>1 Fruitsap | Fruitsap Fruitsap             | Dranken Volgorde: Titel: Soort: Verplichte waard                                         | Katholeke scholen Regio Kulat Katholeke scholen Regio Kulat Katholeke scholen Regio Kulat Niet toner Initialisaties | noudem<br>n bij registratie |        |

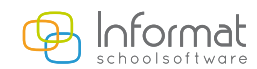

## Situatie A: Eenvoudige eenheden met een vaste prijs (bv. soep, drankjes, boekjes, foto's, enz.)

### STAP 1

- Klik onderaan op het **oranje plusteken**
- Typ een naam in bij 'Code' en bij 'Omschrijving'.
- Geef bij '**Prijs**' de prijs en een aantal in.

| Prijs: | □ Per schijf Forfait: 0.00 * + 0.50 * Per: 1.00 * Afronding: ✓ |
|--------|----------------------------------------------------------------|
|        | priis aantal                                                   |
|        | b.05                                                           |

Kies bij 'Artikel' (iRekeningen) het artikel uit iRekeningen waarnaar de registraties zullen doorgestuurd worden. Dit is het artikel waaronder de eenheid aangerekend wordt op de rekening. Maak gebruik van de verrekijker om de bestaande artikels uit iRekeningen op te vragen.
 Artikel (IRekeningen): dranken

| • | Klik | onderaan | opl | het | aroene | vinkie | om | op | te | slaan. |  |
|---|------|----------|-----|-----|--------|--------|----|----|----|--------|--|

### STAP 2

• Klik op het oranje plusteken bij 'Eenheid waarden'.

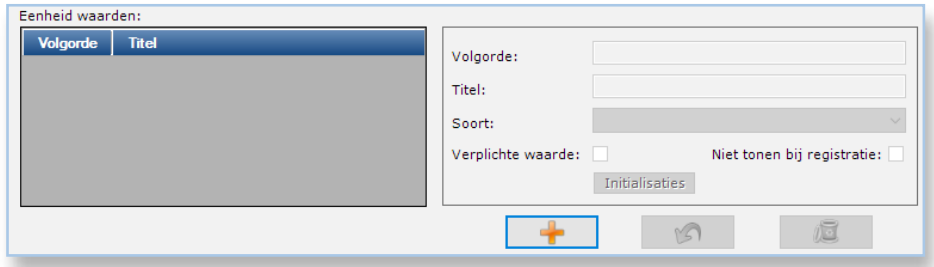

- Typ bij 'Volgorde' het cijfer 1 in.
- Typ een '*Titel*' in. Meestal wordt dezelfde naam als bij de '*Code*' gekozen.
- Duid de 'Soort' aan: JA\_NEE: als de waarde moet aangevinkt worden GETAL: indien een aantal moet ingegeven worden
- Bewaar met behulp van het groene vinkje onderaan.

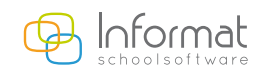

## STAP 3

- Ga naar 'Aantal (formule)' en klik met de rechtermuisknop in de witte ruimte.
- Kies Eenheid waarden > (naam van de eenheid)

| Aantal (formule): | Functies<br>Variabelen | ><br>> |          | _ | ^      |
|-------------------|------------------------|--------|----------|---|--------|
|                   | Eenheid waarden        | >      | fruitsap |   | $\sim$ |
| resultaat:        |                        |        |          |   |        |

| 1 | antal (formule): |
|---|------------------|
|   |                  |
|   |                  |
| i |                  |

• Sla alles op

## Situatie B: Eenvoudige eenheden met een niet-voorafgekende prijs (bv. uitstappen)

### STAP 1

- Klik onderaan op het oranje plusteken.
- Typ een naam in bij 'Code' en bij 'Omschrijving' bv. Uitstap
- Geef bij *Prijs* de prijs **99999** in en voer een aantal in. De **99999** betekent dat de prijs niet gekend is en dat de prijs in iRekeningen zelf zal ingevoerd worden. Bij het ophalen van de gegevens krijgt u daar een melding van.

| 🕽 Opł | alen uit iRegistratie     |                                                 |                                                         |            | - 🗆 |
|-------|---------------------------|-------------------------------------------------|---------------------------------------------------------|------------|-----|
| _     |                           | Uitbreiden activiteitsna<br>Enkel voor de activ | aam (voor rekening)<br>iteiten waar geen toegekend is ! |            |     |
|       |                           | Activiteit                                      | Extra naam                                              |            |     |
| 4     | Selectie<br>rekeninggroep | Utstappen                                       |                                                         |            |     |
| <br>  | Selectie<br>activiteiten  | Volgende activiteiten bevatten e                | en <mark>variabele</mark> prijs:                        |            |     |
|       |                           | Activiteit                                      | Eenheid                                                 | Extra naam |     |
| 1     | Activiteit extra          | Utstappen                                       | Uitstap                                                 | Plopsaland |     |
|       | Controle                  |                                                 |                                                         |            |     |
| Ľ     |                           |                                                 |                                                         |            |     |
|       | Doorsturen                |                                                 |                                                         |            |     |
|       |                           |                                                 |                                                         |            |     |
|       |                           |                                                 |                                                         |            |     |
|       |                           | L                                               | →                                                       | 5          |     |
|       |                           |                                                 | → [                                                     | פ          |     |

 Kies bij 'Artikel (iRekeningen)' het artikel uit iRekeningen waarnaar de registraties zullen doorgestuurd worden. Dit is het artikel waaronder de eenheid aangerekend wordt op de rekening. U kan de 'verrekijker' gebruiken om de bestaande artikels uit iRekeningen op te vragen.

Genereren eenheden voor artikels gekoppeld aan vzw Omschr М Vervoer Water Vater Yoghurt Yoghurt  $\checkmark$ emme Zwemmer  $\checkmark$ VBS (subtros Definitie: Utstap Actief: 🗹 Code: Omschriiving uitstap Met onderverdelin Per schijf Forfait: 0.00 + + 99999.00+ Per: 1.00 \* Afronding: Prijs: Aantal (formule): Uitstap.uitstap Artikel (IRekeningen): Utstap Uitstapp Katholieke scholer n Eenheid waarder Volgorde Titel Volgorde: uitstap Titel: Soort: Verplichte waarde: Niet tonen bij registratie: Initialisaties j<u>e</u> + 157 + 3

• Klik onderaan op het groene vinkje om op te slaan.

3

**Stap 2** en **Stap 3** voert u uit zoals hierboven, bij situatie A, reeds werd beschreven.

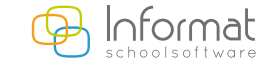

# Situatie C: Eenheden met verschillende prijzen (werken met prijsklasses)

Bij bepaalde eenheden kan het gebeuren dat bij één eenheid verschillende prijzen toegekend worden. Dit is vaak van toepassing bij de eenheid **maaltijd** waar er verschillende prijzen gehanteerd worden voor de kleuters, het lager onderwijs en het personeel.

#### Vooraf:

Eenmalig maakt u de **prijsklasses** aan. Indien u verschillende prijzen hanteert voor bv. kleuters, lager onderwijs en het personeel dient u 3 aparte prijsklasses aan te maken.

- Ga naar Basisgegevens > Prijsklasses
- Klik onderaan op het oranje plusteken.
- Geef de 'Code' en 'Omschrijving' in bv. kleuters.
- Onder de omschrijving geeft u de voorwaarden in die aanduidt wie er tot die prijsklasse hoort.

Bijvoorbeeld: alle leerlingen die in een kleuterklas ingeschreven zijn:

| Code          | Omschrijving                          |
|---------------|---------------------------------------|
| +1L           | Kleuter + 1° leenjaar                 |
| ersoneel      | Personeel                             |
| euters        | kleuters                              |
|               |                                       |
|               |                                       |
|               |                                       |
|               |                                       |
| Code:         | kieuters                              |
| Omschrijving: | kleuters                              |
| on sen gring  | A                                     |
|               |                                       |
|               | 1 v Inschrijvingen Instellingsgroep v |
|               |                                       |
|               | klae-%/K%/                            |
|               | NdS. /orVo                            |
|               | Help                                  |
|               | ● EN ○ OF                             |
|               | 2                                     |
|               | Toon selectie Uitvoeren               |
|               |                                       |
|               | + 10 12                               |
|               |                                       |

Bijvoorbeeld: alle leerlingen die in het lager onderwijs ingeschreven zijn:

| ijsklasses    |                                             |
|---------------|---------------------------------------------|
| Code          | Omschrijving                                |
| KI+1L         | Kleuter + 1° leerjaar                       |
| Personeel     | Personeel                                   |
| kleuters      | kleuters                                    |
| lager         | lager                                       |
|               |                                             |
| Code:         | lager                                       |
| Omschrijving: | lager                                       |
|               | 1 v Inschrijvingen Instellingsgroep v       |
|               | NIET     v       Klas%K%       V       Help |
|               | ● EN ○ OF                                   |
|               | 2 Toon selectie Uitvoeren                   |
|               | + B K                                       |

www.informat.be

choolsoftware

| Code     Omschrijving       KI+1L     Keuter + 1' leetjaar       Personeel     Personeel       kleuters     kleuters       lager     lager         Code:     Personeel         Omschrijving:     Personeel         1     Personalia       0     0         1     Personalia         Geboortedatum     V         V     Kleiner dan         0     0         0     0         0     0         0     0         1     V         V     Kleiner dan         V     Kleiner dan         V     V         V     V         V     V                                                                                                    | jsklasses     |                                |
|----------------------------------------------------------------------------------------------------|---------------|--------------------------------|
| K+1L       Kleuter + 1* leejaar         Personeel       Personeel         kleuters       kleuters         lager       lager         Omschrijving:       Personeel            1                                                                                                    | Code          | Omschrijving                   |
| Personeel       Personeel         kleuters       kleuters         lager       lager         Code:       Personeel         Omschrijving:       Personeel         1           v <kleiner dan<="" td="">           01/01/2000           0       Fersonel         Image: Code:           Image: Code:           Image: Code:</kleiner>                                                                                                    | KI+1L         | Kleuter + 1° leerjaar          |
| kleuters       kleuters         lager       lager         Code:       Personneel         Omschrijving:       Personalia         Geboortedatum <td>Personeel</td> <td>Personeel</td>                                                                                                    | Personeel     | Personeel                      |
| lager lager<br>Code: Personee<br>Omschrijving: Personeel<br>1 Versonalia Geboortedatum<br>Vkleiner dan<br>01/01/2000<br>EN O OF<br>2 Versonalia Uitvoeren<br>Vitvoeren                                                                                                    | kleuters      | kleuters                       |
| Code: Personee<br>Omschrijving: Personee<br>1 Versonalia Geboortedatum<br>01/01/2000<br>Vikeiner dan<br>01/01/2000<br>Help<br>Vitvoeren<br>Toon selectie Uitvoeren                                                                                                    | lager         | lager                          |
| Code: Personeel Omschrijving: Personeel  I Personalia Geboortedatum V kleiner dan U1/01/2000 V Help EN O OF 2 Toon selectie Uitvoeren                                                                                                    |               |                                |
| Omschrijving: Personeel                                                                                                    | Code:         | Personeel                      |
| 1 Personalia   01/01/2000   01/01/2000     EN O OF   2   Toon selectie Uitvoeren   Uitvoeren                                                                                                    | Omschrijving: | Personeel                      |
| 1 Personalia   Geboortedatum     Vikleiner dan   01/01/2000     Image: Constraint of the second second |               | ^                              |
| kleiner dan 01/01/2000 EN O OF 2 Toon selectie Uitvoeren                                                                                                    |               | 1 V Personalia Geboortedatum V |
| 01/01/2000<br>EN O OF<br>2<br>Toon selectie<br>Uitvoeren<br>Uitvoeren                                                                                                    |               | V kleiner dan V                |
| Help      EN O OF      Z      Toon selectie      Uitvoeren      K                                                                                                    |               | 01/01/2000                     |
| EN O OF 2 Toon selectie Uitvoeren                                                                                                    |               | ✓ Help                         |
| 2 Toon selectie Uitvoeren                                                                                                    |               | ● EN ○ OF                      |
| Toon selectie Uitvoeren                                                                                                    |               | 2                              |
| <b>₽</b>                                                                                                    |               | Toon selectie Uitvoeren        |
|                                                                                                    |               | + 10 12                        |

Bijvoorbeeld: alle personeelsleden:

• Sla de instellingen op door op het groene vinkje te klikken.

Door op de knop **'Uitvoeren'** te klikken, kan u de ingave controleren. Enkel personen die voldoen aan de voorwaarde worden getoond.

### STAP 1

- Ga naar Basisgegevens > Registratie eenheden
- Klik onderaan op het oranje plusteken.
- Typ een naam in bij 'Code' en bij 'Omschrijving' bv. Maaltijden
- Geef bij 'Prijs' één van de prijzen in en het aantal.
- Klik op het groene vinkje om op te slaan
- Klik daarna op **'Per schijf'.** Geef bij de gewenste prijsklasse de correcte prijs in. Sla telkens op door op het groene vinkje te klikken.
- Kies bij 'Artikel (iRekeningen)' het artikel uit iRekeningen waarnaar de registraties zullen doorgestuurd worden. Dit is het artikel waaronder de eenheid aangerekend wordt op de rekening. U kan de verrekijker

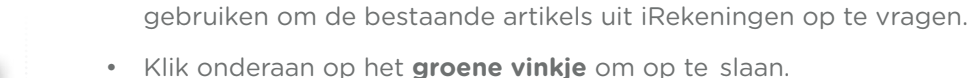

| Code                                                                                                    | Omschrijv                                          | ring                                                                                                    |                                                    | Act            |
|----------------------------------------------------------------------------------------------------|----------------------------------------------------|----------------------------------------------------------------------------------------------------|----------------------------------------------------|----------------|
| oeken                                                                                                    | Koeken                                             | -                                                                                                    |                                                    |                |
| om op appels                                                                                                    | Kom op appel                                       | ls                                                                                                    |                                                    |                |
| aaltijd                                                                                                    | Maaltijden                                         |                                                                                                    |                                                    |                |
| elk                                                                                                    | Melk                                               |                                                                                                    |                                                    |                |
| TZ                                                                                                    | Middagtoezic                                       | ht                                                                                                    |                                                    |                |
| euwjaarsbrieven                                                                                                    | nieuwjaarsbrie                                     | even                                                                                                    |                                                    |                |
| Definitie:                                                                                                    | VBS Kruishoutem-                                   | Nokere                                                                                                    |                                                    |                |
| Code:                                                                                                    | Maaltijd                                           |                                                                                                    | Actief: 🗹                                          |                |
| Omschrijving:                                                                                                    | Maaltiiden                                         |                                                                                                    |                                                    |                |
|                                                                                                    |                                                    |                                                                                                    |                                                    |                |
| rijs:<br>antal (formule):                                                                                                    | Per schijf Maaltijd.ma                             | Forfait: 0.00 * + 2.90 * Per:                                                                                         | 1.00 * Afronding:                                  | ~              |
| Prijs:<br>Aantal (formule):<br>Prijzen per prijsklasse                                                                                   | Per schijf<br>Maaltijd.ma                          | Forfait: 0.00 * + 2.90 * Per: aaltijden                                                                               | 1.00 * Afronding:                                  |                |
| Prijs:<br>Aantal (formule):<br>Prijzen per prijsklasse<br>Eenheid: Ma<br>Prijsklasses                                                    | ☐ Per schijf<br>Maaltijd.ma<br>altijd - Maaltijden | Forfait: 0.00 * + 2.90 * Per: aaltijden                                                                               | 1.00 * Afronding:                                  |                |
| Prijs:<br>Aantal (formule):<br>Prijzen per prijsklasse<br>Eenheid: Ma<br>Prijsklasses<br>Code                                            | Per schijf<br>Maaltijd.ma<br>altijd - Maaltijden   | Forfait: 0.00 * + 2.90 * Per:<br>aaltijden                                                                            | 1.00 * Afronding:                                  |                |
| Prijs:<br>Aantal (formule):<br>Prijzen per prijsklasse<br>Eenheid: Ma<br>Prijsklasses<br>Code<br>Personeel                               | Per schijf<br>Maaltijd.ma<br>altijd - Maaltijden   | Forfait: 0.00 ° + 2.90 ° Per:<br>aaltijden<br>Omschrijving<br>Personeel                                               | 1.00   Afronding:  Prijs  3.55                     |                |
| Prijs:<br>Prijzen per prijsklasse<br>Eenheid: Ma<br>Prijsklasses<br>Code<br>Personeel<br>lager                                           | Per schijf<br>Maaltijd.ma<br>altijd - Maaltijden   | Forfait: 0.00 * + 2.90 * Per:<br>aaltijden<br>Omschrijving<br>Personeel<br>lager                                      | 1.00 * Afronding:                                  |                |
| vrijs:<br>Aantal (formule):<br>Prijsen per prijsklasse<br>Eenheid: Ma<br>Prijsklasses<br>Code<br>Personeel<br>Iager<br>kleuters          | Ø Per schijf<br>Maaltijd.ma<br>altijd - Maaltijden | Forfait: 0.00 • + 2.90 • Per:<br>aaltijden<br>Omschrijving<br>Personeel<br>Jager<br>Kleuters                          | 1.00 * Afronding:                                  |                |
| rrijs:<br>Prijzen per prijsklasse<br>Eenheid: Ma<br>Prijsklasses<br>Code<br>Personeel<br>Iager<br>Kleuters<br>K+1L                       | ✓ Per schijf<br>Maaltijd.ma<br>altijd - Maaltijden | Forfait: 0.00 • + 2.90 • Per:<br>aaltijden<br>Personeel<br>lager<br>kleuters<br>Kleuter + 1ºleejaar                   | 1.00 * Afronding:<br>Prijs<br>3.55<br>2.90<br>2.60 |                |
| rrijs:<br>Prijzen per prijsklasse<br>Eenheid: Ma<br>Prijsklasses<br>Code<br>Personeel<br>lager<br>kleuters<br>K+1L                       | Per schijf<br>Maaltijd.ma<br>altijd - Maaltijden   | Forfait: 0.00 • + 2.90 • Per:<br>aaltijden<br>Omschrijving<br>Personeel<br>lager<br>kleuters<br>Kleuter + 1º leeijaar | 1.00 * Afronding:                                  |                |
| rrijs:<br>Prijzen per prijsklasse<br>Eenheid: Ma<br>Prijsklasses<br>Code<br>Personeel<br>lager<br>Kleuters<br>KI+1L                      | Per schijf<br>Maaltijd.ma<br>altijd - Maaltijden   | Forfait: 0.00 • + 2.90 • Per:<br>aaltijden<br>Omschrijving<br>Personeel<br>lager<br>kleuters<br>Kleuter + 1º leerjaar | 1.00 * Afronding:<br>Prijs<br>3.55<br>2.90<br>2.60 | V<br>istratie: |
| vrijs:<br>Aantal (formule):<br>Prijzen per prijsklasse<br>Eenheid: Ma<br>Prijsklasses<br>Code<br>Personeel<br>Iager<br>Kleuters<br>KI+1L | Per schijf<br>Maaltijd.ma<br>altijd - Maaltijden   | Forfait: 0.00 • + 2.90 • Per:<br>aaltijden<br>Personeel<br>lager<br>Kleuters<br>Kleuter + 1° leerjaar                 | 1.00 * Afronding: Prijs 3.55 2.90 2.60             | ▼<br>istratie: |
| rrijs:<br>Prijzen per prijsklasse<br>Eenheid: Ma<br>Prijsklasses<br>Code<br>Personeel<br>lager<br>kleuters<br>KI+1L<br>Prijs: 2.60       | Per schijf<br>Maaltijd.ma<br>altijd - Maaltijden   | Forfait: 0.00 • + 2.90 • Per:<br>aaltijden<br>Personeel<br>lager<br>kkuters<br>Keuter + 1' leerjaar                   | 1.00 * Afronding:<br>Prijs<br>3.55<br>2.90<br>2.60 | V<br>istratie: |

5

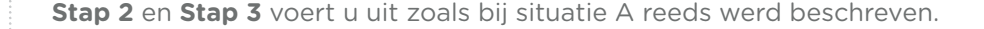

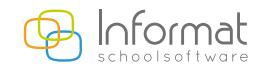

## Situatie D: Eenheden met automatische registraties (bv. middagtoezicht)

Bij het registreren van een eenheid kan er automatisch een andere eenheid mee geregistreerd worden.

Bij het registreren van de eenheid 'warme maaltijd' of 'broodmaaltijd' kan automatisch het middagtoezicht mee geregistreerd worden.

**Belangrijk om weten:** zorg ervoor dat alle eenheden onder dezelfde activiteit zitten. Wanneer 'middagtoezicht' geactiveerd moet worden bij het registreren van een warme maaltijd, dan dienen beide eenheden onder dezelfde activiteit (bijvoorbeeld 'middag') te zitten.

Voor het instellen van deze automatische registratie, dient u de volgende stappen uit te voeren:

- Ga naar Basisgegevens > Registratie eenheden.
- Selecteer de eenheid die automatisch moet geregistreerd worden bv. middagtoezicht (Noot: Zorg ervoor dat middagtoezicht een Ja\_Neewaarde is)
- Selecteer onderaan de 'Eenheid waarde'
- Klik op de knop 'Initialisaties'.

| Code                                                                                                    | Omschrijving                                                                                                    |                                                                           |                  | Act |   |
|----------------------------------------------------------------------------------------------------|----------------------------------------------------------------------------------------------------|---------------------------------------------------------------------------|------------------|-----|---|
| Chocomelk                                                                                                    | Chocomelk                                                                                                    |                                                                           |                  |     |   |
| Fruitsap                                                                                                    | Fruitsap                                                                                                    |                                                                           |                  |     | _ |
| Melk                                                                                                    | Melk                                                                                                    |                                                                           |                  |     |   |
| Middagtoezicht                                                                                                    | Middagtoezicht                                                                                                    |                                                                           |                  |     |   |
| Sobermaal                                                                                                    | Sobermaal                                                                                                    |                                                                           |                  |     |   |
| Soep                                                                                                    | Soep                                                                                                    |                                                                           |                  |     | _ |
| Definitie:                                                                                                    | Wonderwijs                                                                                                    |                                                                           |                  |     |   |
| Code:                                                                                                    | Middagtoezicht                                                                                                    |                                                                           | Actief: 🗹        |     |   |
| e l'unit                                                                                                    | The second second second second second second second second second second second second second second second se                                                              |                                                                           |                  |     |   |
| Omschrijving:                                                                                                    | Middagtoezicht                                                                                                    |                                                                           |                  |     | 1 |
| Met onderverdeling:<br>Prijs:<br>Aantal (formule):                                                                                 | Middagtoezicht                                                                                                    | 00 *) + [1.00 +) Per: [1<br>agtoezicht                                    | .00 * Afronding: |     |   |
| Omsenryving:<br>Met onderverdeling:<br>Prijs:<br>Aantal (formule):                                                                 | Middagtoezcht                                                                                                    | 10 *) + 1.00 →) Per: [1<br>agtoezicht                                     | .00 * Afronding: |     |   |
| Met onderverdeling:<br>Prijs:<br>Aantal (formule):<br>Artikel (IRekeningen):                                                       | Middagtoezicht       Middagtoezicht       Middagtoezicht.Midda       Middagtoezicht                                                                                          | 10 * + 1.00 * Per: 1<br>agtoezicht<br>TOEZ                                | .00 * Afronding: |     |   |
| Met onderverdeling:<br>Prijs:<br>Aantal (formule):<br>Artikel (IRekeningen):<br>Eenheid waarden:<br>Volgorde Titel                 | Middagtoezcht                                                                                                    | 00 * + 1.00 + Per: 1<br>agtoezicht<br>TOEZ                                | .00 * Afronding: |     |   |
| Met onderverdeling:<br>Prijs:<br>Aantal (formule):<br>Artikel (IRekeningen):<br>Eenheid waarden:<br>Volgorde Titel<br>1 Middagtoez | Middagtoezicht          Per schijf       Forfait:       0.0         Middagtoezicht       Middagtoezicht       Middagtoezicht         Imiddagtoezicht       Sicht       Sicht | 0 + 1.00 + Per: 1 agtoezicht TOEZ Volgorde: Titel:                        | .00 * Afronding: |     |   |
| Met onderverdeling:<br>Prijs:<br>Aantal (formule):<br>Artikel (IRekeningen):<br>Eenheid waarden:<br>Volgorde Titel<br>1 Middagtoez | Middagtoezicht       Per schijf     Forfait:     0.0       Middagtoezicht     Middagtoezicht                                                                                 | 0 + 1.00 + Per: 1<br>agtoezicht<br>TOEZ<br>Volgorde:<br>Titel:            | .00 * Afronding: |     |   |
| Met onderverdeling:<br>Prijs:<br>Aantal (formule):<br>Artikel (IRekeningen):<br>Eenheid waarden:<br>Volgorde Titel<br>1 Middagtoez | Middagtoezicht       Imiddagtoezicht       Middagtoezicht.Midda       Middagtoezicht                                                                                         | NO + 1.00 + Per: 1<br>agtoezicht<br>TOEZ<br>Volgorde:<br>Titel:<br>Soort: | .00 * Afronding: |     |   |

- Druk op de rode plus-knop.
- Voeg bij 'Eenheid waarde' de eenheden toe waaruit een automatische registratie voor middagtoezicht moet gebeuren.
- Bij teken en voorwaarde geeft u in vanaf wanneer middagtoezicht automatisch aangerekend moet worden.
- De parameter bij 'Initialiseer op' wordt op 'JA' gezet.

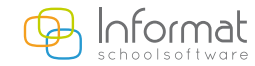

**Voorbeeld 1:** Bij registratie van één of meerdere soepen moet één middagtoezicht aangerekend worden. In dit voorbeeld is de eenheid soep een GETAL-eenheid, waarbij meerdere soepen op een dag kunnen worden geregistreerd.

'Eenheid waarde' is in dit geval de eenheid 'Soep'. Het teken en de voorwaarde is '> 0', aangezien minstens één soep aangerekend moet worden vooraleer het middagtoezicht wordt aangerekend. 'Initialiseer op' wordt op 'JA' gesteld.

| Eenheidwaarde   |      | Teken | Voorwaarde | Initialiseer |   |
|-----------------|------|-------|------------|--------------|---|
| оер             |      | >     | 0          | JA           |   |
| Varme Maaltijd  |      | =     | JA         | JA           |   |
| Fenheid waarde: | Soen |       |            |              | ~ |
| Lenneld Waarde. |      |       |            |              |   |
| Teken:          | >    |       |            |              | ~ |
| i whom          |      |       |            |              |   |
| Voorwaarde:     | 0    |       |            |              | ~ |

**Voorbeeld 2:** Bij registratie van een warme maaltijd moet één middagtoezicht aangerekend worden. In dit voorbeeld is de eenheid soep een JA\_NEE-eenheid, waarbij één warme maaltijd per dag wordt aangerekend.

'Eenheid waarde' is in dit geval 'Warme Maaltijd'. Het teken en de voorwaarde is '= JA' aangezien warme maaltijd geactiveerd moet zijn vooraleer een middagtoezicht kan worden aangerekend. 'Initialiseer op' wordt op 'JA' geplaatst.

## **STAP 2** De eenheid aan een activiteit toevoegen

Meerdere eenheden kunnen gegroepeerd worden via een activiteit zodat de leerkracht/medewerker deze vlot in groep kan oproepen om te registreren. Een eenheid kan pas geregistreerd worden indien deze opgenomen is in een activiteit, een activiteit kan uit 1 of meerdere eenheden bestaan.

Ga naar menu Basisgegevens > Registratie activiteiten
 Maak een activiteit aan door op het oranje plusteken te klikken.

| viteiten                |                                |    |                                 |
|-------------------------|--------------------------------|----|---------------------------------|
| Code                    | Omschrijving                   |    | Act                             |
| liddag                  | Over de middag                 |    |                                 |
|                         |                                |    |                                 |
|                         |                                |    |                                 |
|                         |                                |    |                                 |
|                         |                                |    | د                               |
| Definitie:              | 0162 Ath.Maasland-Maasmechelen |    |                                 |
| Code:                   |                                |    |                                 |
| Omschrijving:           |                                |    | ^                               |
|                         |                                |    | ~                               |
| Afwezigheidsactiviteit: |                                |    |                                 |
| Aanwezigheidsactiviteit |                                |    | Konnelen aan instellingsgroepen |
| Actief:                 |                                |    | Roppelen dan instellingsgroepen |
| Eenheden:               |                                | b. |                                 |
|                         |                                | P  |                                 |
|                         |                                | 4  |                                 |
|                         |                                |    |                                 |
|                         |                                |    |                                 |
|                         |                                |    |                                 |
|                         |                                |    |                                 |
|                         | -                              | 6  | <u>ज</u>                        |

- Geef een 'Code' en 'Omschrijving' in.
- Kies de eenheid in de kolom met '*Eenheden*' en plaats deze naar de rechterkolom d.m.v de pijl
- Sla op door op het groene vinkje te klikken

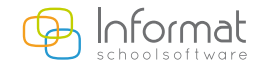

|                             | instellingsgroepen per activiteit                                                                                                    | × |
|-----------------------------|----------------------------------------------------------------------------------------------------|---|
| ode: Middag                 |                                                                                                    |   |
| mschrijving: Over de middag |                                                                                                    | Ŷ |
| Instellingsgroepen:         | Kas 381<br>Kas 380,<br>Kas 380,<br>Kas 321<br>Kas 321<br>Kas 321<br>Kas 321<br>Kas 321<br>Kas 321<br>Kas 321<br>Kas 481<br>Kas 481<br>Kas 481<br>Kas 481<br>Kas 481<br>Kas 481<br>Kas 481<br>Kas 481<br>Kas 491<br>Kas 491<br>Kas 491<br>Kas 491<br>Kas 491<br>Kas 491<br>Kas 491<br>Kas 491<br>Kas 491<br>Kas 491<br>Kas 491<br>Kas 491<br>Kas 491<br>Kas 491<br>Kas 491<br>Kas 501<br>Kas 501<br>Kas | • |

Duid bij *'Koppelen aan instellingsgroepen'* de klas aan die deze activiteit mag registreren. Zet de instellingsgroep d.m.v. de pijl 🕨 aan de rechterkant.

• Vergeet niet om alles te bewaren.

### Opmerking:

De leerkracht krijgt de gekoppelde activiteiten onmiddellijk te zien indien er max. 3 zijn. Anders moeten ze aan de linkerkant worden aangeklikt.

Hier vindt u alle activiteiten die aan de

instellingsgroep gekoppeld zijn. Door ze aan te klikken maakt u ze zichtbaar/onzichtbaar.

standaard zijn er 3 activiteiten zichtbaar

8

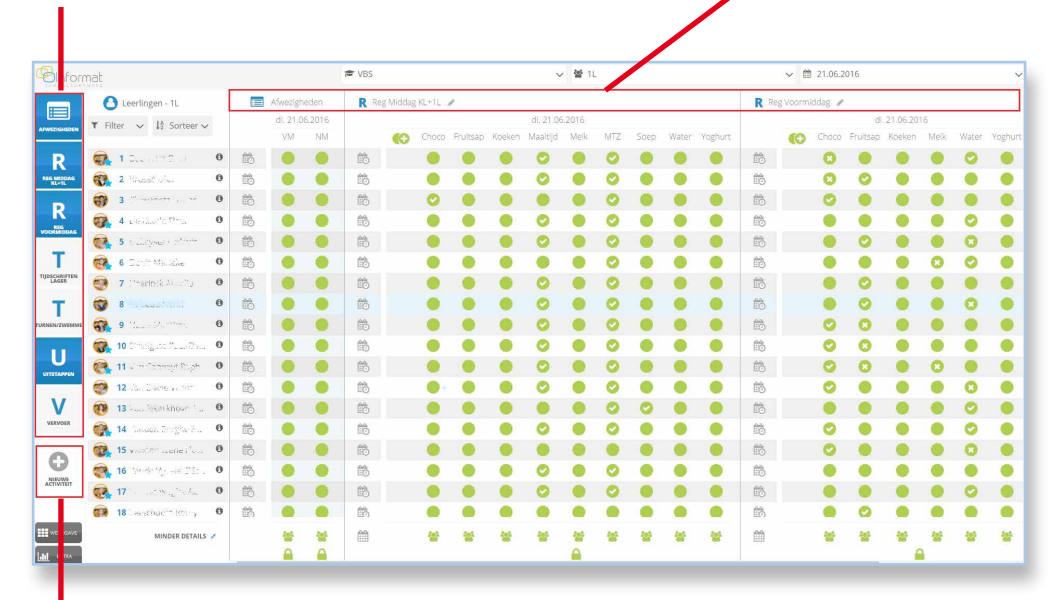

De niet-gekoppelde activiteiten kunnen via **'Nieuwe activiteit'** door de leerkracht zelf toegevoegd worden. Enkel bij de niet-gekoppelde artikelen kan er een extra artikelnaam (artikeluitbreiding) ingevuld worden.

Voor meer informatie kan u steeds terecht op onze supportsite (http://helpdesk.informat.be).

Hebt u bijkomende vragen over iRegistratie, dan kan u die stellen via iregistratie@informat.be

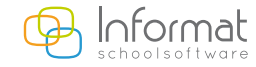